#### CHAPTER - 5

#### **PRESENTATION SOFTWARE**

<mark>1 പ്രസന്റേഷൻ സോഫ്റ്റ്വെയർ</mark> :ചിത്രങ്ങൾ,ഗ്രാഫുകൾ,ശബ്ബം,വിഡിയോകൾ, എന്നിവ ഉപയോഗിച്ച സ്ലൈഡ് നിർമിച്ച ഇൻഫർമേഷൻ ഡിസ്പ്ലൈ ചെയ്യുന്നു.

**ഉദാഹരണം** : ലിബ്രെ ഓഫീസ് ഇമ്ര്രെസ്സ് , മൈക്രോസോഫ്ട് പവർ പോയിന്റ്

## 2. പ്രസന്റേഷൻ സോഫ്റ്റ്വെയർ ന്റെ IDE ഭാഗങ്ങൾ \*\*IDE - ഇന്റഗ്രേറ്റഡ് ഡെവലപ്മെന്റ് എൻവിറോണ്മെന്റ്

≻ടൈറ്റിൽബാർ ≻മെനുബാർ ≻ടൂൾബാർ ≻സ്ലൈഡ്പാൻ ≻ടാസ്ക്പാൻ ≻വർക്കിംഗ് ഏരിയ

- ≻സ്റ്റാറ്റസ് ബാർ
- 3. സ്ലൈഡിലേക്ക് ടെക്സ്റ്റ് ആഡ് ചെയ്യുന്നതിനുള്ള മാർഗ്ഗങ്ങൾ
  - i) ഒരു സ്ലൈഡിലെ ടെക്സ്റ്റ് എലമെന്റിൽ ടെക്സ്റ്റ് നേരിട്ട് ടൈഷ് ചെയ്യാം.
  - ii) ഡ്രോയിംഗ് ടൂൾബാറിലെ ടെക്സ്റ്റ് ടൂൾ ഉപയോഗിക്കുന്നു.
- **4. സ്ലൈഡ് ഫോർമാറ്റിങ് :**സ്ലൈഡിലെ ഉള്ളടക്കങ്ങൾ ക്രമീകരിക്കുകയും,അവതരിപ്പിക്കുകയും ചെയ്യുന്നമാർഗമാണ്.

<u>4.1 ടെക്സ്റ്റ് ഫോർമാറ്റിങ് :</u> സ്ലൈഡിലെ ടെക്സ്റ്റുകൾക്ക് നൽകുന്ന എഫക്ട്

- 4.1.A **കാരക്ടർ ഫോർമാറ്റിങ് :** അക്ഷരങ്ങളുടെ ഫോണ്ട്ഫ് ഫേസ്, വലിഷം, നിറം, മറ്റ് ഇഫക്റ്റുകൾ എന്നിവ സജ്ജീകരിക്കുന്നു.
  - Step 1 : ടെക്സ്റ്റ് തിരഞ്ഞെടുക്കുക
  - Step 2 : Format -> Character
- 4.1.B **പാരഗ്രാഫ് ഫോർമാറ്റിങ് :** സ്പെയ്സിംഗ്, ഇൻഡന്റേഷനുകൾ, അലൈൻമെന്റ്, ടാബ് ക്രമീകരണം എന്നിവ ഉൾപ്പെടുന്നു.
  - Step1 :പാരഗ്രാഫിനെ തിരഞ്ഞെടുക്കുക
  - Step2: Format->Paragraph
- 4.1.C ലിസ്റ്റ് ഫോർമാറ്റിങ് (ബുള്ളറ്റ്സ് & നമ്പറിങ് ): Step 1: Format->Bullets and Numbering
- <u>4.2. സ്ലൈഡിന്റെ ബാക്ക്ഗ്രൗണ്ട് ക്രമീകരിക്കുന്നു</u>

Step 1: Slide -> Slide Properties

Step 2 : തുറന്നു വരുന്ന ഡയലോഗ് ബോക്സിൽ താഴെ കൊടുത്ത ടാബ് ഉപയോഗിക്കാം

കളർ : സ്ലൈഡിന്റെ ബാക്ഗ്രൗണ്ടായി ഏകീകൃത നിറം

ഗ്രേഡിയൻറ് ഫിൽ : ഒരു നിറത്തിൽ നിന്ന് മറ്റൊരു നിറത്തിലേക്ക് മാറ്റം നൽകുന്ന എഫക്ല് ഹാച്ചിങ് : ഷേഡിംഗ് കാണിക്കാൻ ഫൈൻ ലൈനുകൾ ഉപയോഗിച്ചു ബാക്ക്ഗ്രൗണ്ട് സെറ്റ് ചെയ്യുന്നു. ഇമേജ് / ബിറ്റ്മാപ് : ബാക്ക്ഗ്രൗണ്ടിൽ ഇമേജ് സെറ്റ് ചെയ്യുന്നു

## <mark>5. ബ്ലൈഡ് മാസ്റ്റേഴ്സ് ( ടെംപ്ലേറ്റ് ):</mark> എല്ലാ സ്ലൈഡുകളുടെയും അടിസ്ഥാന ഫോർമാറ്റിംഗ്

നിയന്ത്രിക്കുന്നു.

Step 1: Slide -> New Slide (Ctrl+M)

Step 2 : View ->Master slide

Step 3 : ലഭ്യമായ ലിസ്റ്റിൽ നിന്ന് വേണ്ട സ്ലൈഡ് മാസ്റ്റർ സെലക്ട് ചെയ്യുക.

### <u>6. വിവിധ ഫയൽ ഉൾപ്പെടുത്തുന്ന വിധം</u>

| Image                         | Insert -> Image                                                                                                    |
|-------------------------------|----------------------------------------------------------------------------------------------------|
| Audio & video                 | Insert -> Audio or Video                                                                                                    |
| Table                         | Insert -> Table                                                                                                    |
| Chart                         | Insert -> Chart                                                                                                    |
| Hyperlink<br>ഉൾപെടുത്താൻ      | * <mark>ഹൈഷർലിങ്ക് :</mark> ഒരു സ്ലൈഡിൽ നിന്ന് <u>'i) ഇന്റർനെറ്റ് ii) മെയിൽ &amp; ന്യൂസ് iii)</u><br><u>ഡോക്യുമെന്റ് iv) ന്യൂ ഡോക്യുമെന്റ്'</u> തുടങ്ങിയവയിലേക്ക്<br>ബന്ധിപ്പിക്കുന്നതിനു ഉപയോഗിക്കുന്ന ടെക്സ്റ്റോ ഒബ്ജെക്ടോ ആകാം.                                                                                                    |
|                               | Insert -> Hyperlink                                                                                                    |
| ആഡിങ്<br>ആക്ഷൻ<br>ഒബ്ജെക്ട്സ് | ആക്ഷൻ ഒബ്ജെക്സ് : സ്ലൈഡിൽ ടെക്സറ് ബോക്സ്,ഇമേജ് എന്നിവയെ<br>ഒബ്ജക്റ്റുകളാക്കുകയും ചില പ്രത്യേക ആക്ഷനുകൾ (സ്ലൈഡിലേക്ക്<br>പോകുക, വീഡിയോ/ഓഡിയോ ക്ലിപ്പ് പ്ലേ ചെയ്യുക) നൽകുകയും ചെയ്യാം<br>Step 1: Slide-> New Slide<br>Step 2 : റെക്റ്റാംഗിൾ ടൂളുപയോഗിച്ച ബോക്സ് വരക്കാം<br>Step 3 : ബോക്സിൽ റൈറ്റ് ക്ലിക്ക് ചെയ്തു Interaction ഓപ്ഷൻ സെലക്ക് ചെയ്യുക<br>Step 4 : Action at mouse click എന്നതിന്റെ ഡ്രോപ്പ് ഡൗൺ ബോക്സിൽ നിന്ന്<br>അനുയോജ്യമായ ഇനം തിരഞ്ഞെടുക്കുക |

\*\*\*7. സ്ലൈഡ് വ്യൂകൾ :

| വ്യൂസ്                    | വിവരണം                                                                                                    |
|---------------------------|----------------------------------------------------------------------------------------------------|
| നോർമൽ വ്യൂ (സ്ലൈഡ് വ്യൂ ) | പ്രസന്റേഷൻ ന്റെ ഡീഫോൾട് വ്യൂ ആണിത്.                                                                                                    |
| ഔട്ട് ലൈൻ വ്യൂ            | എല്ലാ സ്ലൈഡുകളെയും ക്രമത്തിൽ കാണുവാനും,<br>സ്ലൈഡിലെ ടെക്സ്റ്റുകൾ മാത്രം കാണുവാനും<br>ഉപയോഗിക്കുന്നു.മറ്റു ഇമേജുകളും ടേബിളുകളും hide ചെയ്യുന്നു.                |
| നോട്ട്സ് വ്യൂ             | ഓരോ സ്ലൈഡിലും നോട്ട്സ് രേഖപ്പെടുത്തുന്നതിന്<br>ഉപയോഗിക്കുന്നു.                                                                                                 |
| ഹാൻഡ് ഔട്ട് വ്യൂ          | പ്രസന്റേഷന്റെ പ്രിന്റൗട്ട് എടുക്കുമ്പോൾ ലേഔട് സെറ്റ് ചെയ്യുവാൻ                                                                                                 |
| സ്ലൈഡ് സോർട്ടർ വ്യൂ       | ഓരോ സ്ലൈഡിന്റെയും തമ്പ്നെയിൽ ( ചെറു ചിത്രങ്ങൾ )<br>കാണുവാൻ സാധിക്കും. സ്ലൈഡുകളുടെ സ്ഥാനം<br>പുനഃക്രമീകരിക്കുവാനും സ്ലൈഡ് മാനേജ് ചെയ്യുവാനും<br>ഇതിൽ സാധിക്കും. |
| 8 സൈസ് ട്രാൻസിഷൻസ് 🕤      | ന്നെസ്പ്പോ ചെത്രാമ്പോൾ സൈസാകൾക്ക് അകർഷകമാത                                                                                                    |

<mark>ട തെന്ദ്രഡ പ്രസ്തന്ദ്രം അന്ദ്ര</mark>സംഷോ ചെയ്യുമ്പോൾ ബെന്ദ്രഡുകൾക്കി ആകര

ഇഫക്റ്റുകൾ സൃഷ്ടിക്കുന്നു.

# <u>രണ്ട് സ്ലൈഡ് ട്രാൻസിഷൻ ക്രമീകരണങ്ങൾ</u>

8.1 <u>ഓട്ടോമാറ്റിക് സ്ലൈഡ് ട്രാൻസിഷൻ</u> : യൂസർ നിർദ്ദേശമില്ലാതെ തന്നെ സ്ലൈഡ് ഷോയിൽ

സ്ലൈഡുകൾ താനേ മാറുന്നു.

Step 1: Slide Transition pane -> Advance slide -> Automatically after

Step 2 : സമയം സെറ്റ് ചെയ്യുക. Apply to All Slides എന്ന ബട്ടൺ ക്ലിക്ക് ചെയ്യുക.

8.2 <u>റിഹേർസ് ടൈമിംഗ്</u> :ഓരോ സ്ലൈഡുകൾ കാണിക്കുന്നതിന് വ്യത്യസ്ത സമയം

ക്രമീകരിക്കുന്നതാണിത്.

Step : Slide Show -> Rehearse Timing